# INSTALLATION GUIDE

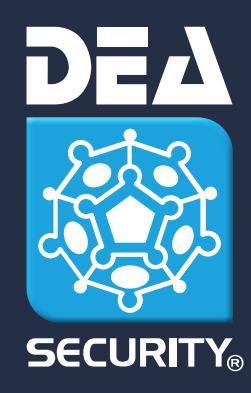

# DEAVM5 PLUGIN INTERFACES

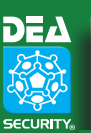

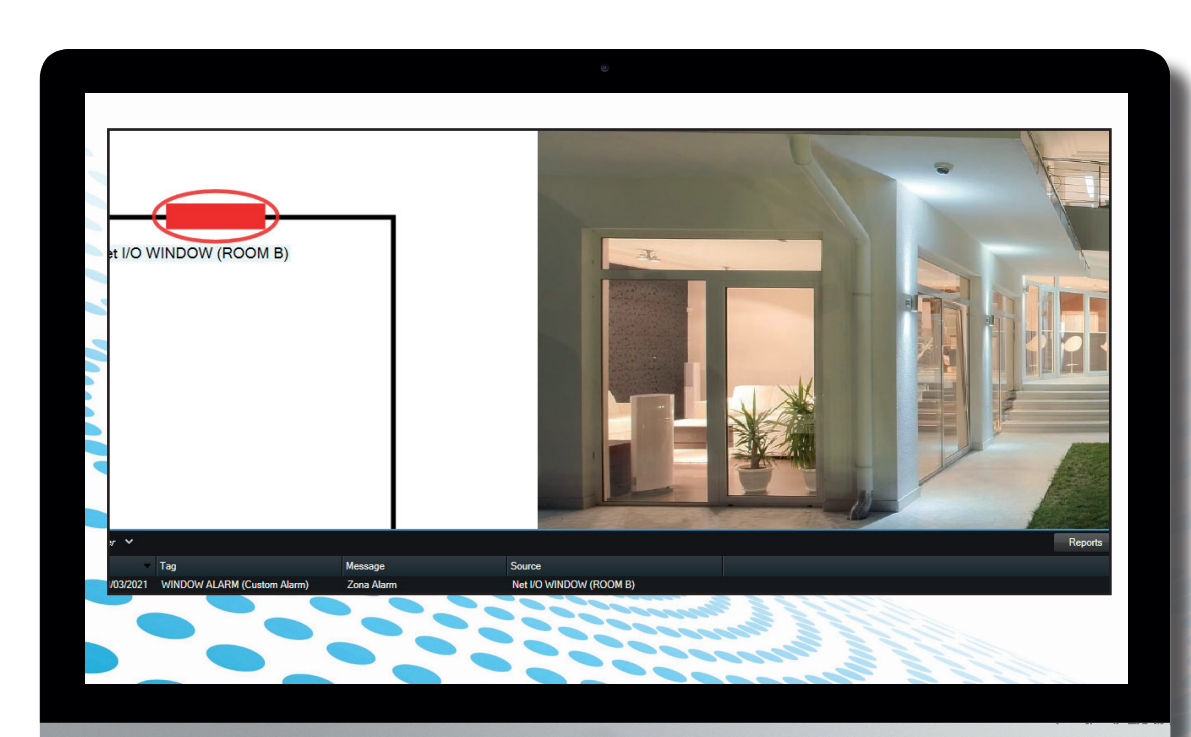

DeaVMS Plug-In V1.1.0

© 2023 DEA Security S.r.l. edizione December 2023 - v. 1.0.3

DEA Security S.r.l. reserve the right to vary at any moment and without notice the information and the specifications herein. All trademarks mentioned herein belong to their owners. Third-party brands, product names, trade names, corporate names and company names mentioned may be trademarks of their respective owners or registered trademarks of other companies and are used for purposes of explanation and to the owner's benefit, without implying a violation of copyright law.

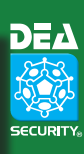

## CONTENTS

| 1. INTRODUCTION                             | <u>5</u>    |
|---------------------------------------------|-------------|
| 2. PLUGIN INSTALLATION                      | <u> 5</u>   |
| 2.1 Prerequisites                           | 5           |
| 2.2 Permissions assignment                  | 5           |
| <ul> <li>2.3 DEA Security license</li></ul> | 6<br>6<br>7 |
| 2.4 Service restart                         | 7           |

| 3. MANAGEMENT CLIENT                                                                            | <u> 8</u>   |
|-------------------------------------------------------------------------------------------------|-------------|
| <ul><li>3.1 Configuring DEA Map Connection</li><li>3.1.1 DEA MAP</li><li>3.1.2 Boards</li></ul> | 8<br>8<br>9 |
| 3.2 Configuring a new DEA Security server                                                       | 10          |
| 3.2.1 DEA Map Server – Data Connection                                                          | 10          |
| 3.2.2 Zones/Detectors                                                                           | 11          |
| 3.2.3 Group Zones                                                                               | 11          |
| 3.2.4 Sector                                                                                    | 11          |
| 3.3 Configuring events and alarms                                                               | 12          |
| 3.4 Configuring rules                                                                           | 13          |
|                                                                                                 |             |

| 4 | . <mark>VID</mark> | EO CLIENT                      | <u>14</u> |
|---|--------------------|--------------------------------|-----------|
|   | 4.1                | Integration                    | 14        |
|   | 4.2                | Features                       | 14        |
|   | 4.3                | Alarm                          | 15        |
|   | 4.4                | Status and commands            | 16        |
|   |                    | 4.4.1 DEA Security server      | 16        |
|   |                    | 4.4.2 Zone/Detector            | 16        |
|   |                    | 4.4.3 Sector                   | 16        |
|   |                    | 4.4.4 Group zones              | 17        |
|   | 4.5                | Diagnostic/Security Level view | 17        |

CONTENTS <sup>35</sup>

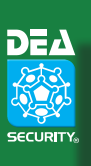

INSTALLATION GUIDE

**∪** ∩

Z W N

#### 1. INTRODUCTION

The DeaVMS plug-in provides a bidirectional interface connecting the DEA Security perimeter intrusion detection systems with the Milestone Video Surveillance System, XProtect, and reports all the information of alarm, prealarm, fault or malfunction detected.

Moreover, the plug-in allows the user to send control commands to the DEA Security system.

#### 2. **PLUGIN INSTALLATION**

The DeaVMS plug-in must be installed using its DeaVMS Setup. Before the installation, it is necessary to stop the XProtect Event Server service. Once the XProtect Event Server is stopped, you can run the DeaVMS Setup.

During the setup phase, you make sure that the path where the plugin is installed is correct. By default, the path is: C:\Program Files\Milestone\MIPPlugins\DeaVMS

The installation process creates a new folder called DeaVMS located within the Milestone MIPPlugin folder. Inside the folder there is the plugin library and all the dependencies necessary to guarantee its functioning: icon\_DeaSecurity.ico

- DeaMapNet is a folder where is saved the signal map configuration
- ApplicationInfo.dll
- DeaMap.dll
- DeaMapNet.dll
- DeaVMS.dll
- DeaVMS.dll.config

#### 2.1. PREREQUISITES

The DeaVMS plug-in is targeting .NET 4.7.

The following products can be used:

- **XProtect** Corporate
- **XProtect Expert**
- XProtect Professional+
- XProtect Express+
- XProtect Essential+

Do not use XProtect versions that are no longer supported. Please check the Milestone Product Lifecycle page at https://www.milestonesys.com/support/tools-and-references/product-lifecycle

#### 2.2. **PERMISSIONS ASSIGNMENT**

Once the **DeaVMS** plug-in folder has been created, it is necessary to enable read and write permissions of the user who manages the "XProtect Event Server" service. The default user assigned to this service is the "NETWORK SERVICE" user / group.

To verify the user / service association it is necessary to access the windows services page (Direct command from shell to open the services panel: Services.msc).

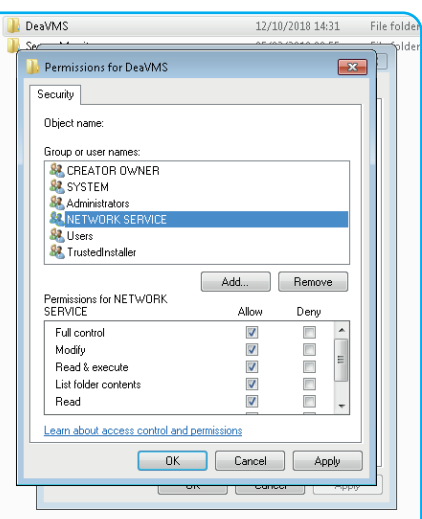

LicenseManagerTool.exe.config log4net.dll

LicenseManagerTool.exe

LicenseManagerLib.dll

- logo\_DEA\_Security.png
- Newtonsoft.Json.dll

INSTALLATION

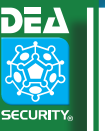

INSTALLATION GUIDE D E A V M 5

#### 2.3. **DEA SECURITY LICENSE**

The DeaVMS plug-in is under software license. To enable the plug-in, a license request must be sent to DEA Security. Once the license has been delivered, the plug-in can be licensed using the LicenseManagerTool.

As long as the plug-in is not licensed, the communication with the DEA systems will be interrupted.

The graphical controller objects will change icons and show the 'Controller not licensed' icon, while all the other objects (Zone/ Sector/Group of zones) will settle on the 'Unknown' status:

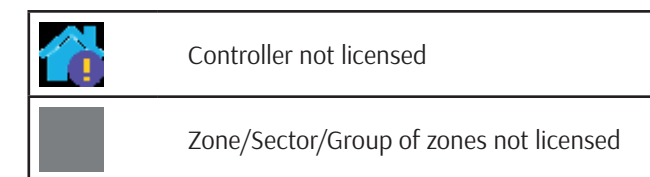

#### 2.3.1 SOFTWARE LICENSE REQUEST

To request a new license, it is necessary to fill all the fields highlighted with a red asterisk and then click on the 'Generate Request' button.

The software will create a request license (\*.txt) to be sent by email to: deavms.license@deasecurity.com

| Dealerst Name: DEALAR                                                                                                    | Version: 1057                                                                                                    |
|----------------------------------------------------------------------------------------------------|----------------------------------------------------------------------------------------------------|
| Product Name: DEAVMS                                                                                                    | version: 1.0.2.0                                                                                                    |
| DEAVMS - DEA Securi                                                                                                    | ty Plugin for Milestone                                                                                                    |
| Doense State                                                                                                    |                                                                                                    |
| Status: License installed                                                                                                    |                                                                                                    |
| Linence ID: 1616417917                                                                                                    | 0                                                                                                    |
| Bequet License ID: 1616417272                                                                                                    | Date: 2021-03-22 13:56:57 Remove License                                                                                                    |
| Thequest Doctrine ID. 1010417773                                                                                                    | Date: 20210004210.0010                                                                                                    |
|                                                                                                    |                                                                                                    |
| License Request License Installation                                                                                                    |                                                                                                    |
| License Request                                                                                                    |                                                                                                    |
| To optaine the license, please generate a new requer                                                                                                    | est and send it to: deavms, license@deasecurity.com                                                                                                    |
| When you receive the license (PAK file), please sele                                                                                                    | ect the 'License Installation' tab in order to install it.                                                                                                    |
|                                                                                                    |                                                                                                    |
| Site Info                                                                                                    | User Info                                                                                                    |
| Installation Site                                                                                                    | First Name                                                                                                    |
| Country *                                                                                                    | Lart Name *                                                                                                    |
| taly                                                                                                    |                                                                                                    |
| Note                                                                                                    | E-Mail                                                                                                    |
|                                                                                                    |                                                                                                    |
|                                                                                                    | Company *                                                                                                    |
|                                                                                                    |                                                                                                    |
|                                                                                                    |                                                                                                    |
|                                                                                                    | Generate Request                                                                                                    |
| _                                                                                                    | Generate Request                                                                                                    |
|                                                                                                    | Generale Request                                                                                                    |
| zense State                                                                                                    | Gererale Request                                                                                                    |
| zone Sute<br>Satu: Liconse not installed                                                                                                    | Generate Persent                                                                                                    |
| zense State<br>Status: License not installed                                                                                                    | Generate Pequet                                                                                                    |
| cerus Sate<br>Satua: License not installed                                                                                                    | Generale Request                                                                                                    |
| zenze Sate<br>Statua: License not installed                                                                                                    | Generate Pequet                                                                                                    |
| ceros Bate<br>Satur: License not installed                                                                                                    | Generate Persent                                                                                                    |
| onne Sute<br>Status: Loome not installed                                                                                                    | Generate Persent                                                                                                    |
| ceres Sate<br>Status: License not installed                                                                                                    | Generate Request                                                                                                    |
| conse Sute<br>Satua: License not installed<br>conse Prequett License Installation<br>License Prequett                                                                                                    | Generate Property                                                                                                    |
| ceres Bale<br>Status: License not installed<br>seree Report: License Installation<br>License Repuest<br>To optane the license, please generate a new reque                                                                                                    | Generate Pressent                                                                                                    |
| cense State<br>Status: License not installed<br>Status: License Installation<br>License Request<br>To optane the license, please generate a new reque<br>When you receive the license (PAK Rie), please sele                                                                                                    | Generate Prevent                                                                                                    |
| ceres Sate Status: License not installed arres Request License Installation License Request Userse Request Viten you receive the locense (PAK file), please sele Sate Info                                                                                                    | Generate Piezuet est and send t.to: deavms.liconse@deasecurity.com ect the 'Lonne Installaton' tab in order to install t.                                                                                                    |
| come Sute<br>Status: License not installed<br>zeres Request<br>License Request<br>Dispatre the Icense, please generate a new reque<br>New no you receive license (PAK file), please sele<br>Site Info<br>Installation Ste *                                                                                                    | Generate Request est and send its: deavma.license@deasecurity.com est the license.hubilation tab in order to instal it. User Mo first Name *                                                                                                    |
| cerve Sate Satu: License not installed Satus: License not installed License Request Ucense Request Ven you receive the license (PAK (lie), please tole Ste Info Ste Info Ste Info Ste Info                                                                                                    | Generate Plequet est and send t.to: dearms.liconse@deasecurity.com ect the Uonse Installatori tab in order to instal t. User Info Prit Tame ' Prodo                                                                                                    |
| Centre State Statu: License not installed Statu: License not installed Uconse Installation License Request To spanse the locense (PAK file), please sele Statu for Journation State * Statu County * License License L | ent and send t.to: dearms.liconse@deasecurity.com<br>et and send t.to: dearms.liconse@deasecurity.com<br>et the 'License Installation' tab in order to instal t.                                                                                                    |
| come Sate Statu: License not installed come Property License Installation License Property License Program I See Info Instalation Ste * Ste Country * Nate Note                                                                                                    | ent and send its: deaves. license@deasecurity.com<br>et and send its: deaves. license@deasecurity.com<br>et the Ucense Installation tab in order to instal it.<br>User info<br>First Name *<br>Paolo<br>Last Name *<br>Paolo<br>Ross *<br>Not *                                                                                                    |
| ceres Bale Status: License not installed Status: License Installed Ucense Request Ucense Request Vien yoursective the license (PAr (Re), please sele Status: Ste Info Ste Info | Generate Piezuet est and send I.to: deavma.liconse@deasecurity.com ect the 'Lornse Installation' tab in order to instal I. User Info Paolo Lat Name ' Paolo Lat Name ' Paolo E.Mai ' paolo E.Mai ' pao |
| Centre State Statu: License not installed Statu: License not installed Ucense Request To optaine the license please generate a new reque When you receive the license (PAK file), please sete State County - Installation State - State County - Italy Notee TES1                                                                                                    | Center Request ext and send to: dearms.license@deasecurity.com ext and send to: dearms.license@deasecurity.com ext ter Ucense Installation' tab in order to instal it. User Info Finit Name * Paolo Last Name * Paolo Last Name * Pa |
| come Sate Satu: License not installed come Propert License Propert License Propert License Provente I come (PAK file), please sele Sate Info Instalation Sate * Sate Country * Nate TEST                                                                                                    | ext and send to: dearms.license@deasecurity.com ext and send to: dearms.license@deasecurity.com User info Fint Name * Paob Lut Isaare * Paob Ext and * Paob Ext and * Paob  |
| come Sute Statu: License not installed come Propert License Installation License Propert Very voir verve House generate a new reque See Info Instalation Ste * See Country * Nate TEST                                                                                                    | ent and send its: dearms.license@deasecurity.com ent and send its: dearms.license@deasecurity.com ent and send its: dearms.license@deasecurity.license@deasecurity.l  |

#### 2.3.2 **SOFTWARE LICENSE INSTALLATION**

DEA Security will reply with the software license (\*.lic) generated by the LicenseManagerGenerator that has to be installed on the computer using the LicenseManagerTool selecting the 'Load License' button and then the 'Install License' button.

Jest License Inst Load License 2021-03-23 10:44:16 2021-03-23 10:42:2 Site Info User Inf Italy Note TEST Company Rossi TEST Install Lice 161649265 2021-03-23 10:44:1 Remove License 2021-03-23 10:42:24 OK 2021-03-23 10:44:16 2021-03-23 10:42:24 Ste Info User Info Italy Note TEST Company Rossi TES Install License

After the installation is complete, the License Status field will display the following message: License installed.

If an error occurs, it is likely that the license that you intend to install is not compatible with this PC. The license is created so that it can only work on the PC where the request license was generated. If the error persists, check that the LicenseManagerTool application is activated as An Administrator.

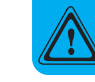

DEAVMS AUTOMATICALLY READS THE LICENSE, SO IT IS NOT NECESSARY TO STOP ANY SERVICE.

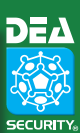

#### 2.3.3 SOFTWARE LICENSE DEMO

The customer can request to use the DeaVMS in Demo mode for a temporary period. The Demo request must be added in the *Note* field during the *Software License Request* step.

| Status: Demo mo     | de         | Demo:<br>Demo expiration: | 5 Days<br>2021-03-28 10:44:39 | Read License  |
|---------------------|------------|---------------------------|-------------------------------|---------------|
| License ID:         | 1616492679 | Date:                     | 2021-03-23 10:44:39           | Remove Licens |
| Request License ID: | 1616492648 | Date:                     | 2021-03-23 10:44:08           |               |

The validity of the license starts from its creation. Once the validity period has

expired, it will no longer be possible to reuse this Demo license. A new license will be thus required.

#### 2.4. SERVICE RESTART

To guarantee the identification of the DeaVMS plug-in in the Milestone VMS system, a "*XProtect Event Service*" service restart is needed.

The restart can be executed using the restart command on XProtect Event Service's IconTray or directly from the windows service panel by restarting the "XProtect Event Server" service (Shell direct command to open the services panel: *Services.msc*)

MANAGEMENT CLIENT

## MANAGEMENT CLIENT

After the plug-in installation, you can access the *XProtect Management Client* interface and find the DeaVMS in the *MIP plug-in* section where it will be possible to configure one or more DEA Security servers.

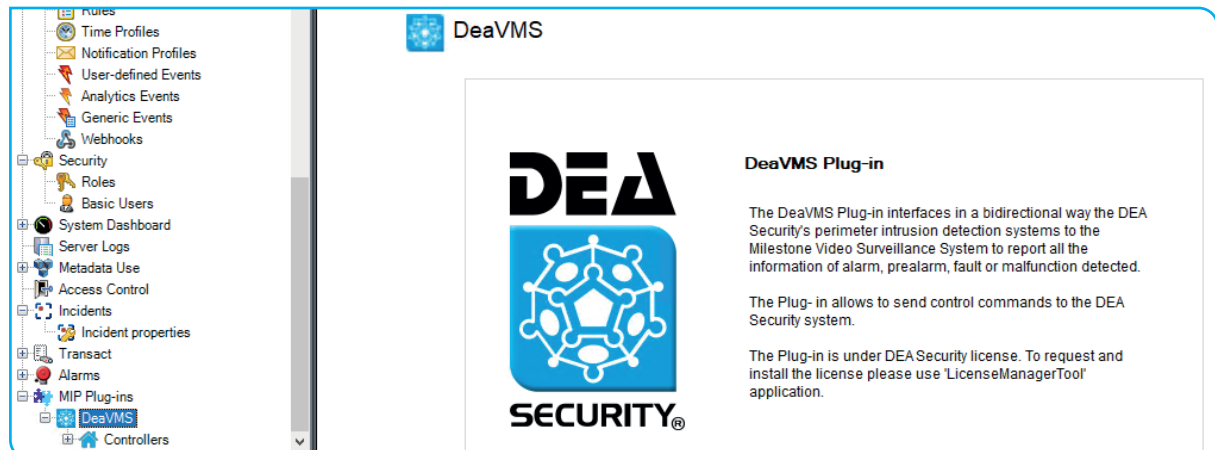

#### 3.1. CONFIGURING DEA MAP CONNECTION

The DeaVMS plug-in, through DEA-Map library, aims to provide services for communication with remote DEA Security devices using the encrypted protocol by DEA-Security.

#### **3.1.1 DEA MAP**

The data compiled in this section are necessary to all DEA Security Servers to recognize the DeaVMS plug-in and establish a connection with it.

That client credentials configured in XProtect must be added to all DEA Security servers that are to be configured, via the specific DEA Security tools, this activity is used to enable the communication between the DeaVMS plug-in and the DEA Security servers.

Once you have filled in the form with your credentials, you must save and start the communication through the 'Save and Restart' button.

The 'Align DEA configuration' button requires all configured DEA servers to transmit their current configuration so that the DeaVMS can align the new configuration in the XProtect system.

You must press this button whenever the

| rollers 👻 무                            | Controller I          | nformation                                     |                                                                                                    |
|----------------------------------------|-----------------------|------------------------------------------------|----------------------------------------------------------------------------------------------------|
| Controllers<br>Dealvet Ethernet<br>P2P | DEA Map<br>The<br>Sec | Boards<br>Client data are de<br>unity servers. | are defined for creating a DEAVMS client and allow the communication between the DEAVMS plugin and the DEA<br>must be address via dedicated DEA contractant tool Client Section: In all DEA Security servers. |
|                                        | Ci                    | ent credentials —                              |                                                                                                    |
|                                        |                       | IP Address<br>Name                             | 10.0.7.180                                                                                                    |
|                                        |                       | Password                                       | d I                                                                                                    |
|                                        |                       | Port                                           | 8990 🛨 🚺                                                                                                    |
|                                        |                       |                                                | Align DEA configuration           M         Serve and restart                                                                                                    |
|                                        |                       |                                                |                                                                                                    |
|                                        |                       |                                                |                                                                                                    |
|                                        |                       |                                                |                                                                                                    |
|                                        | <b>%</b> ∙ I          | DEA Map status:                                | stus: Initialization completed                                                                                                    |

DEA configuration changes (for example: added/removed/renamed of the zone/sectors). If changes are made in DEA configuration and this button is not pressed, XProtect won't be able to align with the new configuration.

DE

SECURITY.

3.

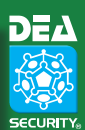

#### 3.1.2 **BOARDS**

In this section it is possible to view a list of DEA boards and view/edit their signal map. Each signal map defines the list of all possible signals managed by a specific board. The signal is categorized as: alarm, fault, tamper and has a level from 1 to 15 which identifies its severity.

The 'IsCustomized' column identifies if the signal map is different from the template. The Signal Map column allows to view the signal map for a specific board.

In the XProtect Smart Client, a description of the signal is shown in the 'Tag' column of the Alarm List and in the detail popup for all Zone objects.

| <b>1</b> P2P | This se | ction allows t | view and change the default Signal Map for all DEA Boards. |              |             |
|--------------|---------|----------------|------------------------------------------------------------|--------------|-------------|
|              |         | Part<br>Number | Board Name                                                 | IsCustomized | Sign<br>Map |
|              | •       | 4              | SC-TR50-Z4                                                 | ×            | -           |
|              |         | 8              | SC-SR50-Z4                                                 |              | -           |
|              |         | 14             | SC-DN-IO                                                   |              | -           |
|              |         | 19             | SC-SR50-Z1                                                 |              | *           |
|              |         | 20             | SC-TR50-Z1                                                 |              | -           |
|              |         | 21             | AL-ON-DEAPW                                                |              | 2           |
|              |         | 26             | SC-SMCP50-Z1                                               |              | 2           |
|              |         | 31             | BR-SRP2P-CTRL                                              |              | 2           |
|              |         | 34             | SN-XS-DRM                                                  |              | 4           |
|              |         | 40             | BR-XS-PU                                                   |              | 2           |
|              |         | 42             | MD-XS-GR                                                   |              | 2           |
|              |         | 44             | SN-XS-DR                                                   |              | 20          |
|              |         | 45             | BR-XS-CTRL32                                               |              | 2           |
|              |         | 46             | BR-XS-CTRL64                                               |              | 1           |
|              |         | 48             | BR-SMCP50-Z2                                               |              | 2           |
|              |         | 49             | SN-XS-FWL                                                  |              | 1           |
|              |         | 51             | BR-SR50-Z4                                                 |              | 2           |
|              |         | 52             | BR-TR50-Z4                                                 |              | 2           |
|              |         | 53             | BR-FSP2P-CTRL                                              |              | 2           |
|              |         | 54             | BR-SR50-Z2                                                 |              | 2           |
|              |         | 55             | BR-TR50-Z2                                                 |              | 1           |
|              |         | 56             | BR-SMCP50-Z1                                               |              | 2           |
|              |         | 59             | SN-XS-FDRM                                                 |              | 2           |
|              |         | 60             | SN-XS-FDR                                                  |              | 2           |

|   |                |              | This s | ection allows to vie | ew and d | ange the Signal configuration. |     |
|---|----------------|--------------|--------|----------------------|----------|--------------------------------|-----|
|   | Part<br>Number | Board Name   |        |                      |          |                                |     |
|   | 4              | SC-TR50-Z4   | P      | art Number           | 14       |                                |     |
|   | 8              | SC-SR50-Z4   | N 1    | lame                 | SC-      | N-IO                           |     |
| • | 14             | SC-DN-IO     |        | Signal               |          | Description                    | ^   |
|   | 19             | SC-SR50-Z1   |        | Tamper 7             |          | bracipion                      | _   |
|   | 20             | SC-TR50-Z1   |        | Tamper 8             |          |                                | -   |
|   | 21             | AL-DN-DEAPW  |        | Tamper 9             |          |                                | -   |
|   | 26             | SC-SMCP50-Z1 |        | Tamper 10            |          |                                | -   |
|   | 31             | BR-SRP2P-CTR |        | Tamper 11            |          |                                | -   |
|   | 34             | SN-XS-DRM    |        | Tamper 12            |          |                                | -   |
|   | 40             | BR-XS-PU     |        | Tamper 13            |          | TAGLIO CAVO                    | -   |
|   | 42             | MD-XS-GR     |        | Tamper 14            |          | TAMPER                         | -   |
|   | 44             | SN-XS-DR     |        | Tamper 15            |          |                                | -   |
|   | 45             | BR-XS-CTRL32 |        | Fault 1              |          | WARNING DI LOW BAT             |     |
|   | 46             | BR-XS-CTRL64 | , ·    | Fault 2              |          |                                |     |
|   | 48             | BR-SMCP50-Z2 |        | Fault 3              |          | MANCANZA RETE 230V             | -   |
|   | 49             | SN-XS-FWL    |        | Fault 4              |          |                                |     |
|   | 51             | BR-SR50-Z4   |        | Fault 5              |          | ACCENSIONE                     |     |
|   | 52             | BR-TR50-Z4   |        | Fault 6              |          | LOW BAT                        | - 1 |
|   | 53             | BR-FSP2P-CTR |        | Fault 7              |          |                                |     |
|   | 54             | BR-SR50-Z2   |        | Fault 8              |          |                                |     |
|   | 55             | BR-TR50-Z2   |        | Fault 9              |          |                                |     |
|   | 56             | BR-SMCP50-Z1 |        | Fault 10             |          |                                | -11 |
|   | 59             | SN-XS-FDRM   |        | Fault 11             |          |                                |     |
|   | 60             | SN-XS-FDR    |        | Fault 12             |          |                                | -11 |
|   |                |              |        | Fault 13             |          |                                |     |
|   |                |              |        | Fault 14             |          |                                |     |
|   |                |              |        | Fault 15             |          |                                | -   |

| Alarms <i>No filter</i> V |                     |                    |            |                         |  |  |  |  |
|---------------------------|---------------------|--------------------|------------|-------------------------|--|--|--|--|
|                           | Time                | Tag                | Message    | Source                  |  |  |  |  |
|                           | 14:40:46 23/03/2021 | WARNING DI LOW BAT | Zona Fault | Net I/O DOOR (ROOM A-B) |  |  |  |  |

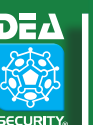

## 3.2. CONFIGURING A NEW DEA SECURITY SERVER

The plug-in allows you to communicate with multiple DEA servers. Please note that each DEA Server must be enabled to communicate with the DeaVMS plug-in (DEA Map).

#### 3.2.1 DEA MAP Server – DATA CONNECTION

To integrate a new DEA Security server, it is necessary to open the Controller panel within the XProtect Management Client and create a new server using the right mouse button.

| Controllers 👻 म | Controller Information                 | * <del>4</del>                                                                                                    |
|-----------------|----------------------------------------|----------------------------------------------------------------------------------------------------|
| Controllers     | Panel Zones/Detectors                  | Group Zones                                                                                                    |
| 121             |                                        |                                                                                                    |
|                 | Panel Name                             | DeaNet Ethemet                                                                                                    |
|                 |                                        |                                                                                                    |
|                 | DEA Map Server - I                     | Data Connection                                                                                                    |
|                 | The DEA Map Ser<br>configurator (Map S | ver data define the connection with a specific DEA Server. You can find this connection data in the DEA server<br>Server section). |
|                 | ID                                     | 1 1                                                                                                    |
|                 | Address                                | 192.168.88.77                                                                                                    |
|                 | Usemame                                | DeaMapSrv 🧾                                                                                                    |
|                 | Password                               | ••••••                                                                                                    |
|                 | Port                                   | 8889 🔄 🚺                                                                                                    |
|                 | Connection Typ                         | De                                                                                                    |
|                 |                                        | Server Disabled                                                                                                    |
|                 |                                        |                                                                                                    |
|                 |                                        |                                                                                                    |
|                 |                                        |                                                                                                    |
|                 |                                        |                                                                                                    |
|                 |                                        |                                                                                                    |
|                 |                                        |                                                                                                    |
|                 |                                        |                                                                                                    |
|                 |                                        |                                                                                                    |
|                 |                                        |                                                                                                    |
|                 | H - Connection status:                 | : Connected                                                                                                    |
|                 |                                        |                                                                                                    |

If you want to configure a new DEA Security server, it is necessary to fill all the required fields.

The 'Refresh DEA Status' button sends to the DEA system the refresh request, and then the DEA MAP sends the current status for each DEA object.

The 'Clean Sectors / Zones' button unregisters all the DEA objects from the XProtect system. Once you have pressed the button, wait a few seconds and then refresh the XProtect page so that XProtect can reload the objects registered.

#### This section lists all the zones / detectors read by DEA.

|                               | <br>- |                                                |                                                                                |                                   |                          |          |        |          |         |
|-------------------------------|-------|------------------------------------------------|--------------------------------------------------------------------------------|-----------------------------------|--------------------------|----------|--------|----------|---------|
| Controllers  Controllers  P2P | Panel | Zones/Detectors                                | Group Zones                                                                    |                                   |                          |          |        |          |         |
| T P2P                         | Th    | is section allows to I<br>order to display the | ink a specific Milestone camera to a DEA object<br>camera when an event occur. | (Zone/Detector).                  |                          |          |        |          |         |
|                               |       |                                                |                                                                                |                                   |                          |          |        |          |         |
|                               |       | Zone ID                                        | Zone Name VMS                                                                  | Zone Name Dea                     | Related Camera           | Add      | Remove | IsCustom | SignalM |
|                               |       | 0                                              | 27.000.034.373.C00: [0]                                                        | 27.000.034.373.C00: [0]           |                          | 4        | ×      |          |         |
|                               |       | 1                                              | Sisma MCA A4.170.0C3.CF6.111 [0]                                               | Sisma MCA A4.170.0C3.CF6.111 [0]  |                          |          | ×      |          | *       |
|                               |       | 2                                              | Sisma MCA A4.170.0C3.CF6.111 [1]                                               | Sisma MCA A4.170.0C3.CF6.111 [1]  |                          |          | ×      |          | *       |
|                               |       | 3                                              | Mz1-Serir 27.000.0DC.352.800 [0]                                               | Mz1-Serir 27.000.0DC.352.800 [0]  | Samsung Wisenet Came     |          | ×      |          | \$      |
|                               |       | 4                                              | Mz1-Serir 27.000.0DC.352.800 [1]                                               | Mz1-Serir 27.000.0DC.352.800 [1]  |                          |          | ×      |          | *       |
|                               |       | 5                                              | Net I/O V2 01.000.015.65A.BCA [0]                                              | Net I/O V2 01.000.015.65A.BCA [0] |                          |          | ×      |          | *       |
|                               |       | 6                                              | Net I/O V2 01.000.015.65A.BCA [1]                                              | Net I/O V2 01.000.015.65A.BCA [1] |                          |          | ×      |          | \$      |
|                               |       | 7                                              | Net I/O V2 01.000.015.65A.BCA [2]                                              | Net I/O V2 01.000.015.65A.BCA [2] |                          |          | ×      |          | \$      |
|                               |       | 8                                              | Net I/O V2 01.000.015.65A.BCA [3]                                              | Net I/O V2 01.000.015.65A.BCA [3] |                          |          | ×      |          | \$      |
|                               |       | 9                                              | Net I/O V2 01.000.015.65A.BCA [4]                                              | Net I/O V2 01.000.015.65A.BCA [4] |                          | <b>.</b> | ×      |          | *       |
|                               |       | 10                                             | ENEL Net I/O V2 01.000.015.65A.BCA [5]                                         | Net I/O V2 01.000.015.65A.BCA [5] | Pelco IxSx Series (192.1 |          | ×      |          | \$      |
|                               |       | 11                                             | Net I/O V2 01.000.015.65A.BCA [6]                                              | Net I/O V2 01.000.015.65A.BCA [6] |                          |          | ×      |          | \$      |
|                               |       | 12                                             | Net I/O V2 01.000.015.65A.BCA [7]                                              | Net I/O V2 01.000.015.65A.BCA [7] |                          |          | ×      |          | \$      |
|                               |       | 13                                             | Net I/O V2 01 000 015 65A BCA [8]                                              | Net I/O V2 01 000 015 65A BCA [8] |                          |          | ×      |          | **      |

It is possible to link a camera for each zone that will be displayed in the Alarm Preview section of the XProtect Smart Client when a XProtect alarm is created for this zone.

It is also possible to customize the signal map for each single zone.

#### 3.2.3 GROUP ZONES

In this section you can create a XProtect object that allows you to group multiple zones.

It is possible to link a camera for each group zone that will be displayed in the Alarm Preview section of the XProtect Smart Client when a Milestone alarm is created for this zone.

The group has a status that varies according to the states of its zones:

- Normal: all zones are Normal;
- Prealarm: at least one zone is prealarmed and the others are Normal;
- Alarm: at least one zone is alarmed and the others are Normal or Prealarm;
- **Tamper**: at least one zone is tampered and the others are Normal or Prealarm or Alarm;
- Fault: at least one zone is faulted and the others are Normal or Prealarm or Alarm or Tamper;
- Disable: at least one zone is disabled and the others are Normal or Prealarm or Alarm or Tamper or Fault;
- **Stand-by**: at least one zone is Stand-by status and the others are Normal or Prealarm or Alarm or Tamper or Fault or Disable;

The group also has the ability to send some commands to all its zones. The possible commands are:

#### Inclusion, Disable, Stand-by

#### 3.2.4 **Sector**

When communicating with a server, the plug-in is able to recognize the sectors configured on that DEA server. A sector is a logical object that groups zones to facilitate the sending of commands

| Panel Zones/Detectors Gro    | oup Zones       |                                          |                                   |           |
|------------------------------|-----------------|------------------------------------------|-----------------------------------|-----------|
| This section allows to aggre | gate DEA zone/I | lines event to a specific group object . |                                   |           |
| + New Group                  |                 |                                          | 🗙 Remove 🗎                        | Save      |
| Name                         | Name            | GRUPPO 1 IO5-6                           |                                   |           |
| GRUPPO 1 IO5-6               |                 |                                          |                                   |           |
| Gruppo di test               | Related car     | mera: Pelco IxSx Series (192.168.88.99)  | - Camera 1                        | <b>*</b>  |
|                              |                 |                                          |                                   |           |
|                              | Zone ID         | Zone Name VMS                            | ▲ Zone Name Dea                   | Aggregate |
|                              | 0               | 27.000.034.373.C00: [0]                  | 27.000.034.373.C00: [0]           |           |
|                              | 10              | ENEL Net I/O V2 01.000.015.65A.BCA [5]   | Net I/O V2 01.000.015.65A.BCA [5] |           |
|                              | 3               | Mz1-Serir 27.000.0DC.352.800 [0]         | Mz1-Serir 27.000.0DC.352.800 [0]  |           |
|                              | 4               | Mz1-Serir 27.000.0DC.352.800 [1]         | Mz1-Serir 27.000.0DC.352.800 [1]  |           |
|                              | 5               | Net I/O V2 01.000.015.65A.BCA [0]        | Net I/O V2 01.000.015.65A.BCA [0] |           |
|                              | 6               | Net I/O V2 01.000.015.65A.BCA [1]        | Net I/O V2 01.000.015.65A.BCA [1] |           |
|                              | 7               | Net I/O V2 01.000.015.65A.BCA [2]        | Net I/O V2 01.000.015.65A.BCA [2] |           |
|                              | 8               | Net I/O V2 01.000.015.65A.BCA [3]        | Net I/O V2 01.000.015.65A.BCA [3] |           |
|                              | 9               | Net I/O V2 01.000.015.65A.BCA [4]        | Net I/O V2 01.000.015.65A.BCA [4] |           |
|                              | 11              | Net I/O V2 01.000.015.65A.BCA [6]        | Net I/O V2 01.000.015.65A.BCA [6] |           |
|                              | 12              | Net I/O V2 01.000.015.65A.BCA [7]        | Net I/O V2 01.000.015.65A.BCA [7] |           |

## 3.3. CONFIGURING EVENTS AND ALARMS

The DeaVMS plug-in provides a new category of events called Dea 'VMS Events' composed by:

Controller Not Licensed

- Controller Off
- Controller On
- Group zones Alarm
- Group zones Disabled
- Group zones Stanbay
- Group zones Fault
- Group zones Normal
- Group zones Prealarm
- Group zones Tamper
- Zona Alarm
- Zona Disabled
- Zona Stanbay
- Zona SecLevel High
- Zona SecLevel Medium
- Zona SecLevel Low
- Zona SecLevel NA (Not Available)
- Zona Fault
- Zona Normal
- Zona Prealarm
- Zona Tamper

Each event can be associated with an alarm. In this way, the event is managed according to the rules defined by the configured alarm of XProtect System.

By default, it is necessary to create a new alarm in the Milestone VMS to be associated with the "Alarm" category, so that the DEA alarm events are managed as XProtect alarms. The following is how the default alarm should be configured to activate the DEA events handled as an alarm.

To view the details of the signal level of an event, it is necessary to import the 'Tag' column into the columns visible in the list of alarms.

|                                                                                                    | -  |
|----------------------------------------------------------------------------------------------------|----|
| Select an Event X                                                                                                    | ;  |
| <ul> <li>Events</li> <li>Hardware</li> <li>Devices</li> <li>External Events</li> <li>Recording Servers</li> <li>Other</li> <li>Dea/MS Plugin</li> <li>Dea/MS Events</li> <li>Controller Not Licensed (Dea VMS Events)</li> <li>Controller Off (Dea VMS Events)</li> <li>Controller On (Dea VMS Events)</li> <li>Group zones Alarm (Dea VMS Events)</li> <li>Group zones Fault (Dea VMS Events)</li> <li>Group zones Fault (Dea VMS Events)</li> <li>Group zones Standby (Dea VMS Events)</li> <li>Group zones Tamper (Dea VMS Events)</li> <li>Group zones Tamper (Dea VMS Events)</li> <li>Zona Alarm (Dea VMS Events)</li> <li>Zona Fault (Dea VMS Events)</li> <li>Zona Fault (Dea VMS Events)</li> <li>Zona Fault (Dea VMS Events)</li> <li>Zona SecLevel High (Dea VMS Events)</li> <li>Zona SecLevel Medium (Dea VMS Events)</li> <li>Zona SecLevel NA (Dea VMS Events)</li> <li>Zona Standby (Dea VMS Events)</li> <li>Zona SecLevel NA (Dea VMS Events)</li> <li>Zona Standby (Dea VMS Events)</li> <li>Zona Standby (Dea VMS Events)</li> <li>Zona Standby (Dea VMS Events)</li> <li>Zona SecLevel NA (Dea VMS Events)</li> <li>Zona Standby (Dea VMS Events)</li> <li>Zona Standby (Dea VMS Events)</li> </ul> |    |
| OK Cancel                                                                                                    | ]. |

| em Definitions 🗸 🕈 Properties    |                |        |
|----------------------------------|----------------|--------|
| Alam Definitions Alam definition |                |        |
| - DEA Controller OFF Enable:     | W.             |        |
| BLA Zone Alarm Name:             | DEA Zone Alarm |        |
| Instructions:                    |                | ×      |
| Trigger                          |                |        |
| Triggering event:                | Dea VMS Events | •      |
|                                  | Zona Alam      | •      |
| Sources:                         | All Zones      | Select |
| Activation period                |                |        |
| Time profile:                    | Always         | •      |
| Event based:                     | Start:         | Select |
|                                  | Stop:          | Select |
| Operator action required         |                |        |
| Time limit:                      | 1 minute       | •]     |
| Events triggered:                |                | Select |
| Other                            |                |        |
| Related cameras:                 |                | Select |
| Related map:                     |                | •      |
| Initial alarm owner:             |                | •      |
| Initial alarm priority.          | High           | •]     |
| Initial alarm category.          |                | •      |
| Events triggered by alarm        |                | Select |
| Auto close alarm:                |                |        |

| 🖃 🎲 🔤 🔤 - (20.3a) | Alarm Data Levels Alarm List Configuration Reasons for Closing                                                                                                    |
|-------------------|----------------------------------------------------------------------------------------------------|
|                   | Available ookumns:<br>Aram<br>Category Name<br>Location<br>Object<br>Photty Variel<br>Sign Name<br>Sign Name<br>Sign Name<br>Sign Name<br>Sign Name<br>Sign Name<br>Sign Name<br>Sign Name<br>Sign Name<br>Sign Name<br>Sign Name<br>Sign Name<br>Sign Name<br>Sign Name<br>Sign Name<br>Sign Name<br>Name<br>Name<br>Na |

3.4.

#### **CONFIGURING RULES**

The DeaVMS plug-in allows XProtect to use its events to generate rules.

An example to better understand the function of the rules is shown below. This rule is activated when any DEA group of zones is alarmed. It activates the output of a camera and deactivates it after 3 seconds.

| Rules    | A Group Zona Alarm<br>A Zona Alarm                                                                                                    | Name:<br>DEA Group Zona Alarm                                                                                                    |    |  |
|----------|----------------------------------------------------------------------------------------------------|----------------------------------------------------------------------------------------------------|----|--|
| De<br>De | fault G<br>fault Pl Manage Rule                                                                                                    | -                                                                                                    | ο× |  |
| - De     | fault R/<br>fault R/ Name:<br>fault S/                                                                                                    | DEA Group Zona Alarm                                                                                                    |    |  |
| - De     | fault St Description:                                                                                                    |                                                                                                    |    |  |
| De De    | fault St Active:                                                                                                    |                                                                                                    |    |  |
| 11 58    | nsung                                                                                                    | Step 3: Actions                                                                                                    |    |  |
|          | Select actions to                                                                                                    | o perform                                                                                                    |    |  |
|          | Start feed or<br>Start feed or<br>Stel ive fram<br>Stel recordin<br>Start patrolli<br>Pause patrol<br>Move defa<br>Start patroli<br>Start patrolli    | i calevices<br>i calevices<br>g frame rate or calevices<br>g frame rate or all frames for MPEG-4H 254M 255 or obvices><br>ng or calevices using condities with PT2 cpriority><br>ling or calevices<br>cale to correct position with PT2 cpriority><br>sub to created position with PT2 cpriority><br>utput to orstate>              | ~  |  |
|          | Edit the rule det<br>Perform an actio<br>from Al Group<br>Set device outpr<br>on Samsung<br>Perform action 3<br>Set device outpr<br>on <u>Samsung</u> | contento cicki a nuderlined tem)<br>te di Zonza non Senti di Eleventa<br>te di Zonza no Senti di Eleventa<br>Marret Gamma 102, 168,88,1241-Octavet 1<br>macrosta dano 2016 (2017)<br>macrosta dano 2016 (2017)<br>macrosta dano 2016 (2017)<br>Mannet Cammas 1152,155,88,1241-Octavet 1<br>Mannet Cammas 1152,155,88,1241-Octavet 1 |    |  |
|          |                                                                                                    |                                                                                                    |    |  |

DEV

## VIDEO CLIENT

#### 4.1. INTEGRATION

lar

4.

Every object of the DeaVMS system can be visualized on a graphic map in the XProtect Smart Client. To add these objects to the map, it is necessary to switch into the configuration mode using the "Setup" button and then add the various DEA Security objects by clicking on the "Add plugin Element" button.

|                                   |              | DeaNet Ethernet  | A P2P                   |          |                                                                                                    |
|-----------------------------------|--------------|------------------|-------------------------|----------|----------------------------------------------------------------------------------------------------|
| Registrazioni vetture Solaris     |              | Dounde Euromot   | 1 21                    |          |                                                                                                    |
| A A DeaNet Ethernet               |              |                  | i                       |          | -                                                                                                    |
| Net I/O DOOR (ROOM A-B)           | RTH (ROOM A) |                  |                         | Net I/   | WINDOW (BOOM B)                                                                                                    |
| Net I/O V2 01.000.015.65A.BCA [0] |              |                  |                         | 1000     | , , , , , , , , , , , , , , , , , , , ,                                                                                                    |
| Net I/O V2 01.000.015.65A.BCA [1] |              |                  | L                       |          |                                                                                                    |
| Mz1-Serir EXTERNAL GARDEN         |              |                  |                         |          |                                                                                                    |
| Mz1-Serir 27.000.0DC.352.800 (0)  |              |                  | Net I/O DOOR (ROOM A-B) |          |                                                                                                    |
| Net I/O WINDOW NORTH (ROOM A)     |              |                  |                         |          |                                                                                                    |
| Net I/O V2 01.000.015.65A.BCA [4] | BOOM A       |                  | Γ                       |          |                                                                                                    |
| Net I/O V2 01.000.015.65A.BCA [7] |              |                  |                         | ROOM B   |                                                                                                    |
| Net I/O WINDOW (ROOM B)           |              |                  |                         |          |                                                                                                    |
| Net I/O WINDOW WEST (ROOM A)      |              |                  |                         |          |                                                                                                    |
| Sisma MCA A4.170.0C3.CF6.111 [0]  |              |                  |                         |          |                                                                                                    |
| Net I/O V2 01.000.015.65A.BCA [8] | DOOM N       |                  |                         |          |                                                                                                    |
| 27.000.034.373.C00: [0]           | ROOM A)      |                  |                         |          |                                                                                                    |
| Sisma MCA MAIN DOOR               |              |                  |                         |          |                                                                                                    |
| III WINDOWS (ROOM A)              | v            | VINDOWS (ROOM A) |                         |          |                                                                                                    |
| EFTORE A1                         |              | inteente (neenny |                         |          | ROOM-B                                                                                                    |
| 🔜 ROOM-B                          |              |                  |                         |          |                                                                                                    |
| TEST 🔤 TEST                       | RDEN         |                  |                         | Sisma MC | A MAIN DOOR                                                                                                    |
| 4 😤 P2P                           |              |                  |                         |          |                                                                                                    |
| Linea 1 - INTERNAL GARDEN         |              |                  |                         |          |                                                                                                    |
| Linea 2 - INTERNAL GARDEN         |              |                  |                         |          |                                                                                                    |
| 01.000.017.7C6.F7D: [0]           |              |                  |                         |          |                                                                                                    |
| p2p Sect a1s1                     |              |                  |                         |          | and the second second sec |
| p2p Sec a1s2                      | AL GARDEN    |                  |                         |          |                                                                                                    |
| PERIMETER INTERNAL GARDEN         |              |                  |                         |          |                                                                                                    |
| 💐 Milestone XProtect Transact     |              |                  |                         |          | _                                                                                                    |
|                                   |              |                  |                         |          |                                                                                                    |
|                                   |              |                  |                         |          |                                                                                                    |
|                                   |              |                  |                         |          | PERIMETER INTERNAL GARD                                                                                                    |

## 4.2. FEATURES

The object icons identify the status. When an object changes its status, the icon instantly changes its colour. The status of the object can also be monitored by clicking with the right mouse button the object itself and then clicking the status detail.

It is also possible to send commands directly to the DEA Security system just by clicking with the right mouse button on the object concerned and successively selecting the desired command.

The following are all the commands associated with the DEA Security objects.

Commands available for the Zone/Detector object:

- Inclusion
- Disable
- Stand-by
- SecLevel High
- SecLevel Medium
- SecLevel Low

Commands available for the Sector object:

- Inclusion
- Disable
- Stand-by
- SecLevel High
- SecLevel Medium
- SecLevel Low

Commands available for the Group zones object:

- Inclusion
- Disable
- Stand-by

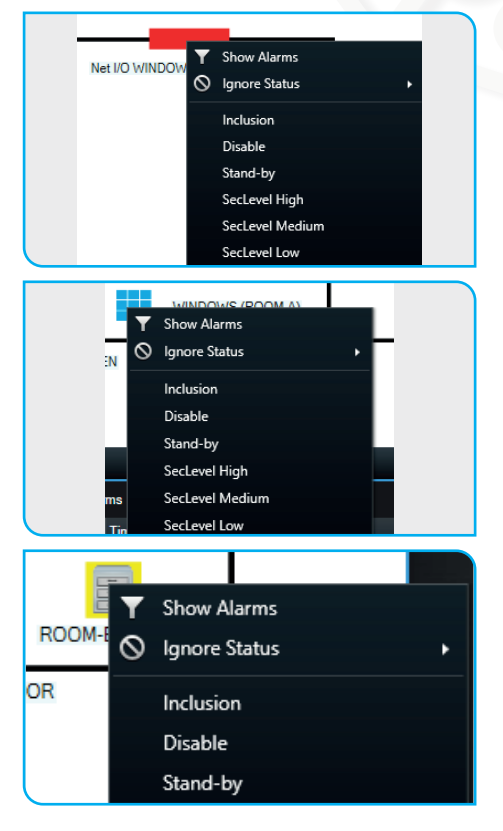

**VIDEO CLIENT** 

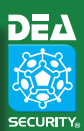

## 4.3. Alarm

In case of alarm, the alarmed object will automatically be highlighted with a red circle.

By selecting the element and clicking the right button of the mouse, it will be possible to manage the alarm with the commands provided by XProtect.

All the alarms will appear in the dedicated "Alarm Manager" tab where you can view the list of alarms, alarmed objects, their position on the map and the associated cameras.

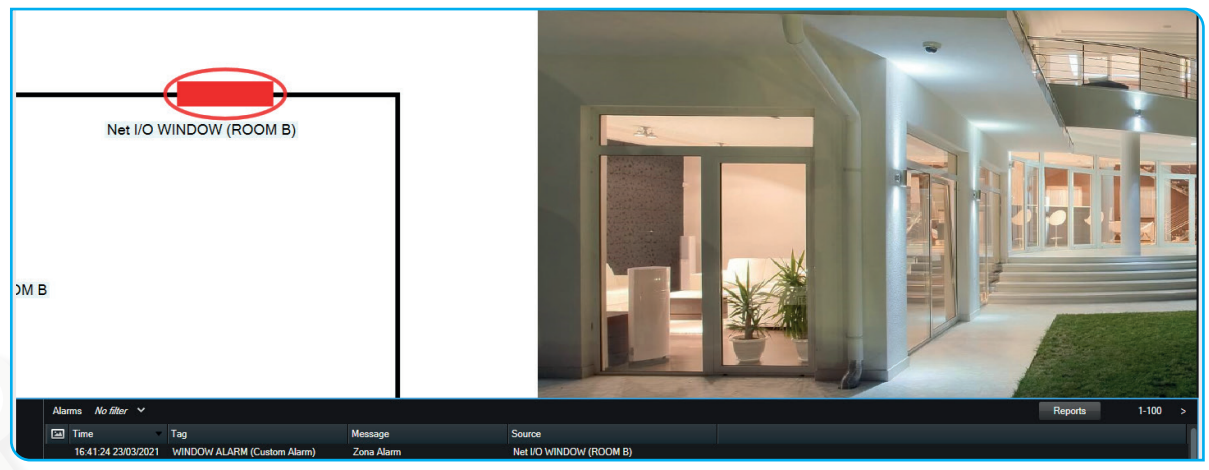

In the Tag column is reported the detail of the signal received from DEA system.

In this case the event is an alarm with level 10. In the signal map there is a description of this event for this specific board (SC-DN-IO).

| Pan | el Zones/Detectors                                | Group Zones                                                                    |                                   |                          |     |           |                     |           |                               |                                         |      |    |      |
|-----|---------------------------------------------------|--------------------------------------------------------------------------------|-----------------------------------|--------------------------|-----|-----------|---------------------|-----------|-------------------------------|-----------------------------------------|------|----|------|
|     | This section allows to<br>In order to display the | link a specific Milestone camera to a DEA objec<br>camera when an event occur. | t (Zone/Detector).                |                          | 9   | Signal Ma | ар                  |           |                               |                                         | _    |    | ×    |
| Г   | Zone ID                                           | Zone Name VMS                                                                  | ▼ Zone Name Dea                   | Related Camera           | 1   | _         |                     |           |                               |                                         |      |    |      |
|     | 10                                                | Net I/O DOOR (ROOM A-B)                                                        | Net I/O V2 01.000.015.65A.BCA [5] |                          | 1   | This sec  | ction allows to vie | ew and ch | ange the Signal configuration | on.                                     |      |    |      |
|     | 5                                                 | Net I/O V2 01.000.015.65A.BCA [0]                                              | Net I/O V2 01.000.015.65A.BCA [0] |                          | 1   |           |                     | _         |                               |                                         |      |    |      |
|     | 6                                                 | Net I/O V2 01.000.015.65A.BCA [1]                                              | Net I/O V2 01.000.015.65A.BCA [1] |                          | 1   | Pa        | it Number           | 14        |                               |                                         |      |    |      |
|     | 4                                                 | Mz1-Serir EXTERNAL GARDEN                                                      | Mz1-Serir 27.000.0DC.352.800 [1]  |                          | 1   | Na        | ame                 | SC-E      | N-IO                          |                                         |      |    |      |
|     | 3                                                 | Mz1-Serir 27.000.0DC.352.800 [0]                                               | Mz1-Serir 27.000.0DC.352.800 [0]  |                          | l i |           | Signal              |           | Departmention                 |                                         |      |    | _    |
|     | 8                                                 | Net I/O WINDOW NORTH (ROOM A)                                                  | Net I/O V2 01.000.015.65A.BCA [3] |                          | 1   |           | Alam 1              |           | Description                   |                                         |      |    |      |
|     | 9                                                 | Net I/O V2 01.000.015.65A.BCA [4]                                              | Net I/O V2 01.000.015.65A.BCA [4] |                          | 11  |           | Alam 2              |           |                               |                                         |      |    | -    |
|     | 12                                                | Net I/O V2 01.000.015.65A.BCA [7]                                              | Net I/O V2 01.000.015.65A.BCA [7] |                          | 11  |           | Alam 3              |           |                               |                                         |      |    | -    |
| •   | 11                                                | Net I/O WINDOW (ROOM B)                                                        | Net I/O V2 01.000.015.65A.BCA [6] | Pelco IxSx Series (192.1 |     |           | Alam A              |           |                               |                                         |      |    |      |
|     | 7                                                 | Net I/O WINDOW WEST (ROOM A)                                                   | Net I/O V2 01.000.015.65A.BCA [2] |                          | 11  |           | Alam 5              |           | PREALLARME                    |                                         |      |    |      |
|     | 1                                                 | Sisma MCA A4.170.0C3.CF6.111 [0]                                               | Sisma MCA A4.170.0C3.CF6.111 [0]  |                          | 11  |           | Alam 6              |           |                               |                                         |      |    | -    |
|     | 13                                                | Net I/O V2 01.000.015.65A.BCA [8]                                              | Net I/O V2 01.000.015.65A.BCA [8] |                          | Ш   |           | Alam 7              |           |                               |                                         |      |    | -    |
|     | 0                                                 | 27.000.034.373.C00: [0]                                                        | 27.000.034.373.C00: [0]           |                          | Ш   |           | Alam 8              |           |                               |                                         |      |    | _    |
|     | 2                                                 | Sisma MCA MAIN DOOR                                                            | Sisma MCA A4.170.0C3.CF6.111 [1]  |                          | Ш   |           | Alam 9              |           |                               |                                         |      |    |      |
|     |                                                   |                                                                                |                                   |                          | Ш   |           | Alam 10             |           | WINDOW ALARM (Custom          | Alam)                                   |      |    |      |
|     |                                                   |                                                                                |                                   |                          | Ш   |           | Alam 11             |           | THE OT AD THE CONST           | ( , , , , , , , , , , , , , , , , , , , |      |    | -    |
|     |                                                   |                                                                                |                                   |                          | Ш   |           | Alam 12             |           |                               |                                         |      |    | -    |
|     |                                                   |                                                                                |                                   |                          | Ш   |           | Alam 13             |           |                               |                                         |      |    |      |
|     |                                                   |                                                                                |                                   |                          | Ш   |           | Alam 14             |           |                               |                                         |      |    |      |
|     |                                                   |                                                                                |                                   |                          | Ш   |           | Alam 15             |           |                               |                                         |      |    |      |
|     |                                                   |                                                                                |                                   |                          | Ш   |           | Tamper 1            |           |                               |                                         |      |    |      |
|     |                                                   |                                                                                |                                   |                          | Ш   |           | Tamper 2            |           | MANOMISSIONE DEA NE           | т                                       |      |    |      |
|     |                                                   |                                                                                |                                   |                          | Ш   |           | Tamper 3            |           |                               |                                         |      |    |      |
|     |                                                   |                                                                                |                                   |                          | H   |           | Tamper 4            |           |                               |                                         |      |    | ~    |
|     |                                                   |                                                                                |                                   |                          | 1   |           |                     |           |                               | Default Value                           | Save | Ca | ncel |
|     |                                                   |                                                                                |                                   |                          | L   |           |                     |           |                               |                                         |      |    |      |

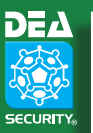

## 4.4. STATUS AND COMMANDS

This section defines the states and commands associated with the DEA objects.

#### 4.4.1 DEA SECURITY SERVER

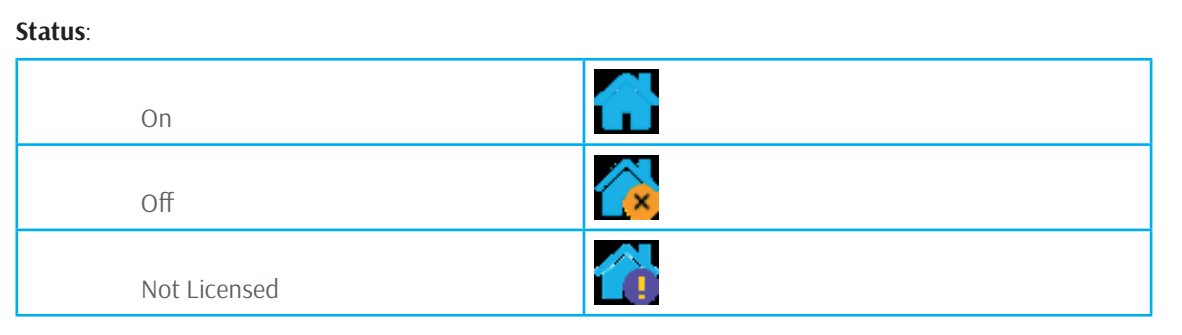

## 4.4.2 **ZONE/DETECTOR**

| Status:     |  |
|-------------|--|
| Normal      |  |
| Prealarm    |  |
| Alarm       |  |
| Tamper      |  |
| Disable     |  |
| Standby     |  |
| Not Defined |  |

#### Security level:

#### Commands: Inclusion

ExclusionStand-by

#### .

- Commands: SecLevel High
  - SecLevel Medium
  - SecLevel Low

## 4.4.3 SECTOR

The sector is a DEA logical object that groups zones. It is configured directly in the DEA system. The sector does not have a state but can propagate commands to all the zones associated with it.

#### Commands:

- Inclusion
- Disable
- Stand-by
- SecLevel High
- SecLevel Medium
- SecLevel Low

**VIDEO CLIENT** 

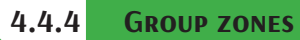

The group of zones is a DEAVMS object. It is configured directly in the DEAVMS plugin. The group of zones has a state and it's possible to propagate commands to all the zones associated with it.

#### Status:

| o tatto:    |  |
|-------------|--|
| Normal      |  |
| Prealarm    |  |
| Alarm       |  |
| Tamper      |  |
| Disable     |  |
| Standby     |  |
| Not Defined |  |

#### Commands:

- Inclusion
- Exclusion
- Stand-by

## 4.5. DIAGNOSTIC/SECURITY LEVEL VIEW

In the XProtect Smart Client, it is possible to change the display of the zone states in diagnostic or security level. To manually change the display, use the following button:

| MIP Plug-ins              | ^ |  |  |  |  |
|---------------------------|---|--|--|--|--|
| DeaVMS Control Panel      |   |  |  |  |  |
| View Mode: Security Level |   |  |  |  |  |
| Diagnostic                |   |  |  |  |  |
|                           |   |  |  |  |  |

The diagnostic view is the default view. When the view is changed to security level, the diagnostic view is automatically show after 30 seconds.

The security level view is automatically shown whenever a security level command is sent.

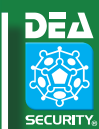

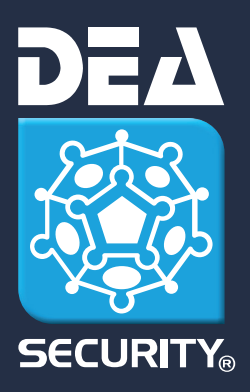

**DEA Security S.r.l.** Via Bolano, snc - 19037 Santo Stefano di Magra (SP) tel. +39 0187 699233 - fax +39 0187 697615 Codice Fiscale e Partita IVA: 00291080455 - Registro Imprese di SP n. 00291080455 REA n. 117344 - Capitale Sociale: € 100.000,00 I.V. www.deasecurity.com - dea@deasecurity.com

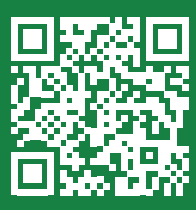